EtherScope nXG User Guide

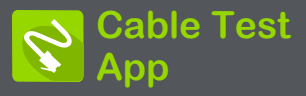

EtherScope nXGのケーブルテストは、ケーブル の長さや障害ステータスの判断、パッチおよび 構造化ケーブルのワイヤーマップの検証、トー ニングを使用したケーブル接続の特定に役立ち ます。ケーブル・テスト・ポートは、EtherScopeユ ニットの左側にあるRJ-45ポートです。このポー トにケーブルを接続し、トーン機能でテストおよ びトレースします。

ケーブルテストの設定

ケーブルテストアプリに影響する唯一の設定は、 フィートまたはメートルを指定する距離単位設定 です。この設定は、一般設定メニューにあります。

 一般設定にアクセスするには、Cable Test アプリの画面でメニューアイコン をタップ し、一般設定を選択します。

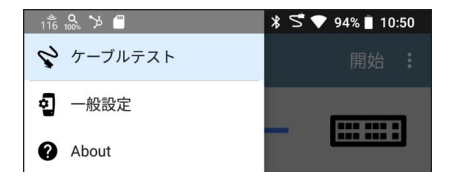

- 一般設定画面の一番下のPreferencesまで スクロールします。
- 長さの単位フィールドをタップし、必要に応じ てフィートまたはメートルを選択し、OKをタッ プします。

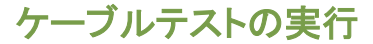

- RJ-45ケーブルテストポート(ユニットの左側) にオープンケーブルまたは終端していない ケーブルを接続すると、長さを測定、ショート やスプリットを特定し、オープンを特定するこ とができます。
- WireView Cable ID アクセサリで終端された ケーブルを使用して、ケーブル長を測定し、 ショート、オープン、スプリットペア、クロス オーバーケーブル、正常または負のペア極 性、シールドケーブルを識別できます。
- EtherScope nXGは、スイッチに接続されているケーブルのケーブルテストを実行することはできませんが、トーニング機能を使用してケーブルを接続ポートまでトレースすることはできます。
- また、接続されたケーブルに電圧が検出された場合、ケーブルテストを実行したり、トーニング機能を使用したりすることはできません。ケーブルテスト画面の稲妻アイコンは、検出された電圧を示します。

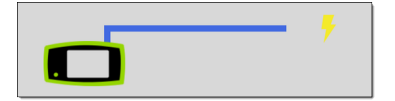

ケーブルテストを開始するには、Cable Testアプ リ画面の右上にある**開始**をタップします。

# オープンケーブル TDR テスト

EtherScope nXGは、TDR (Time Domain Reflectometry)を使用してケーブルの電気的反 射を測定することにより、ケーブルの長さを測定 し、いくつかの障害を検出することができま す。EtherScope ユニットの左側にある RJ-45 ポートにオープンケーブル(終端していない)を接 続して長さを測定し、ショート、オープン、または スプリットを表示します。

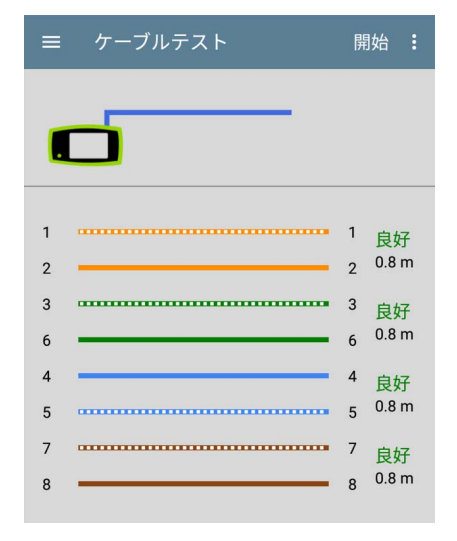

ケーブルに障害が検出されない場合、長さ測定の 上にある各ペアの横に「良好」と表示されます。 ケーブルのスプリットまたはオープンを検出した ケーブルテストでは、「オープン」などの言葉で表 示されます。

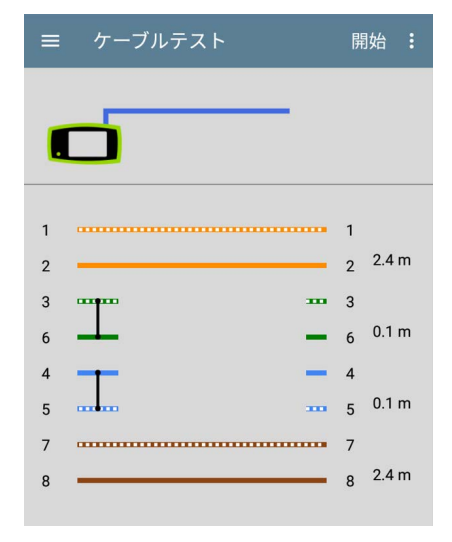

この終端していないケーブルのテスト画像は、 ピン3、6と4、5間のショートを示しています。

## 終端 WireView テスト

WireViewアクセサリを使用すると、より詳細な配線 ごとの結果が得られます。WireView #1 は EtherScope nXGに付属しています。追加の WireView #2~6を購入できます。

終端ケーブルテストを実行するには、左側の RJ-45ポートを、外部 WireView Cable IDアクセサ リで終端されたケーブルに接続します。

終端ケーブルテスト画面には、ケーブル障害によ りEtherScopeがWireViewを検出できない場合を 除き、接続されているWireViewの番号が表示され ます。

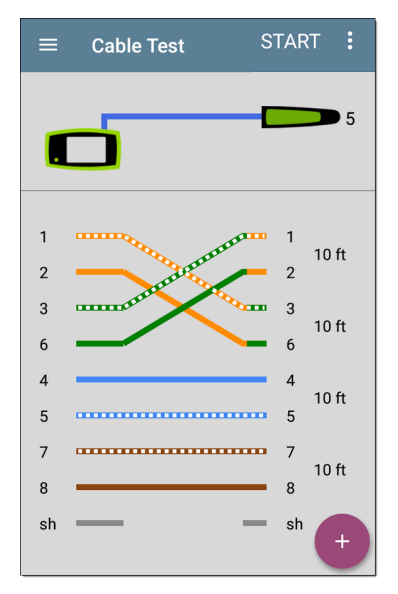

上の画像は、ペア1、2、3、6とWireViewアクセサ リ番号5のクロスオーバーを示しています。 WireViewの結果の最後の行は、ケーブルがシー ルドされているかどうかを示します。shの間に切 れ目のない線がある場合は、シールドケーブル が検出されたことを意味します。

### トーン機能

フルークネットワークス\* IntelliTone™ プローブ、ま たは任意のアナログプローブとトーン機能を使用 してケーブルをトレースすることもできます。

左側のRJ-45ポートにケーブルを接続し、フロー ティングアクションボタン(FAB)をタップします。

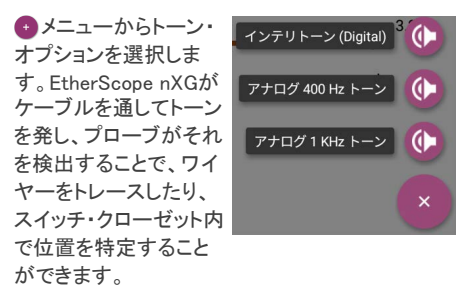

\* IntelliTone is a trademark of Fluke Networks.

結果をLink-Liveへアップロード

ケーブルテスト画面の右上にあるアクション・オー バーフロー・アイコン ジ をタップし、[Link-Liveへ アップロード] を選択すると、現在のケーブルテス トの結果が Link-Liveの結果ページ た送信さ れます。